#### **Users Manual**

# ONLINE GAMING

# Portal

portal.gamingcontrolcuracao.org

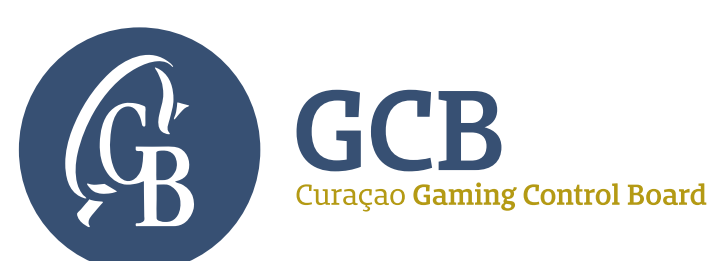

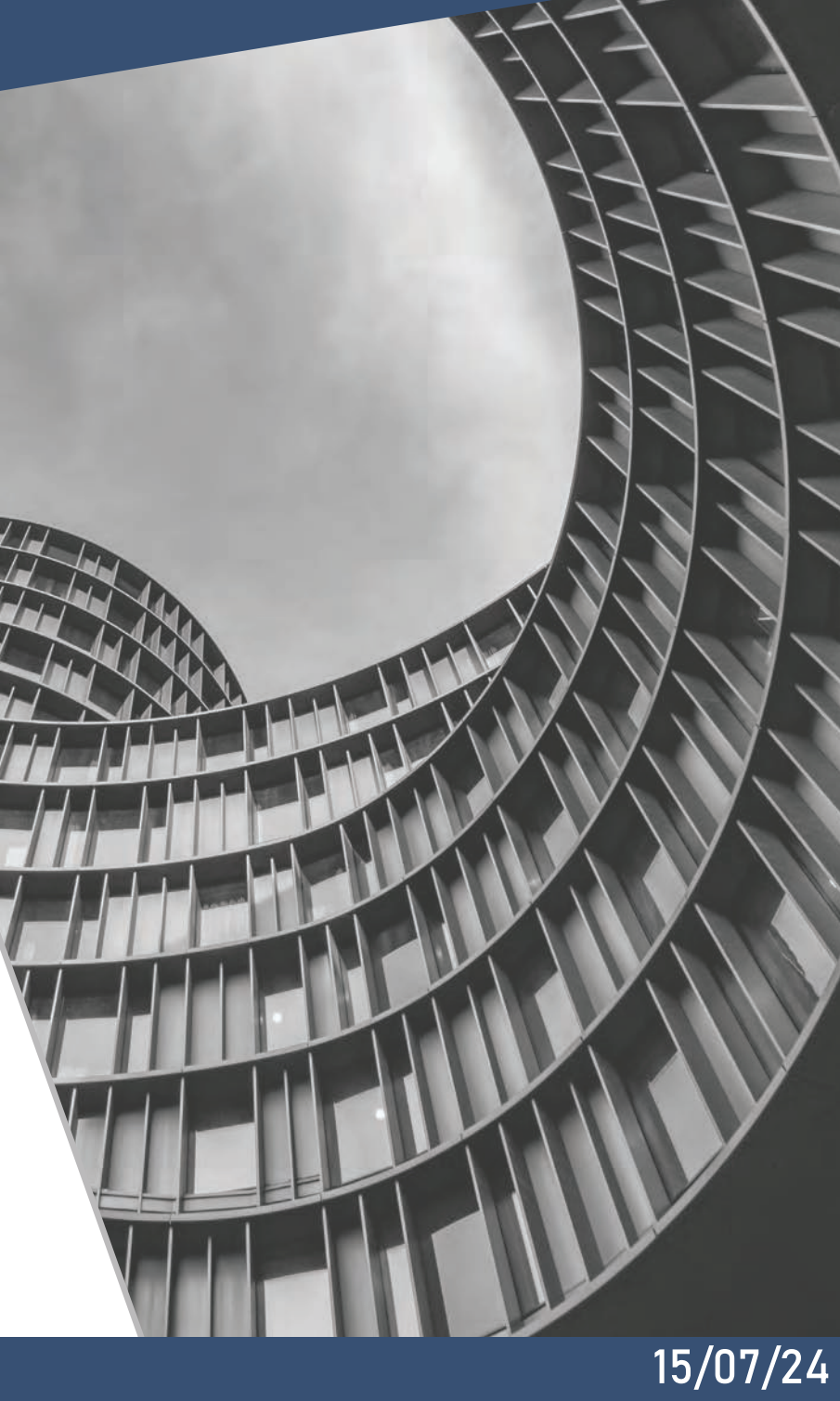

#### **0.Introduction**

The GCB Portal is a web-based application for all regulatory aspects of online gaming in Curaçao. It includes the initial registrations for sub licenses and applications for new licenses followed by ongoing license management. An organization that wants to register as a sub-licensee or apply for a license can only have **one** account linked to it (with a unique verifiable email address as the identifier). All communications between the operator and the GCB will occur through the portal, except in those instances when the GCB has to communicate directly with the local representative for certain statutory requirements.

With the exception of an initial email verification and subsequent submission of the Authorisation Letter to the GCB expressly permitting a named person to represent the company in the application, ALL other communications regarding a license application will take place, and be permanently recorded, on the portal.

#### **PURPOSE OF THE PORTAL**

- 1. Account creation
- 2. Sub-license registration
- 3. Gaming application
- 4. License Management
- 5. Ticketing System

#### FORMS

- 1. Authorisation letter
- 2. Application form
- 3. Personal declaration
- 4. Business declaration

#### **GUIDANCE NOTES**

- Portal Manual
- Business Plan Requirements
- Sample Organogram

#### **IMPORTANT INFORMATION**

- Corporate Account Holders:
  - An organization that wants to register itself can only have one account linked to it (with a unique verifiable email address as the identifier).
  - The organization must be an active company incorporated in Curaçao.
  - An organization can make multiple applications and can hold multiple licenses under the same account. Each application/license will have its own license number. Multiple licenses require the prior approval of the GCB.
- Qualified or key individuals:
  - Qualified or key individuals including UBOs will have one Personal Account Number.
  - The PAN can be used across multiple corporate accounts or applications.
- The Portal uses session cookies necessary for proper site navigation. There are no tracking or profiling cookies. Cookies should expire either when the session is closed or after a few hours if the session is left idle.
- All files required for upload must be in PDF format. Files size must be less than 50MB. If a file is bigger than 50MB, then it must be split into 50MB chunks and each part uploaded separately.
- Uploaded forms must have their filename exactly as indicated on the input field. At time of submission the latest version of each form must be used, or it will be rejected by the system.

#### 1. Registration

A **Representative** (front-end users of the portal are referred to as representatives or customers to differentiate from the portal's back office user) must have a valid account to use the portal. Registration for an account can be done from the portal's front page. In order to register for an account, the representative must have a company registered in Curacao and an email address that is uniquely linked to the account. The email address cannot be used to open other accounts.

Once registration is complete a success message appears on the top right corner and an email is sent to the Registered email address to verify the registration. Click on 'Verify Link' to finish the registration. The GCB must verify your account before being able to use the portal.

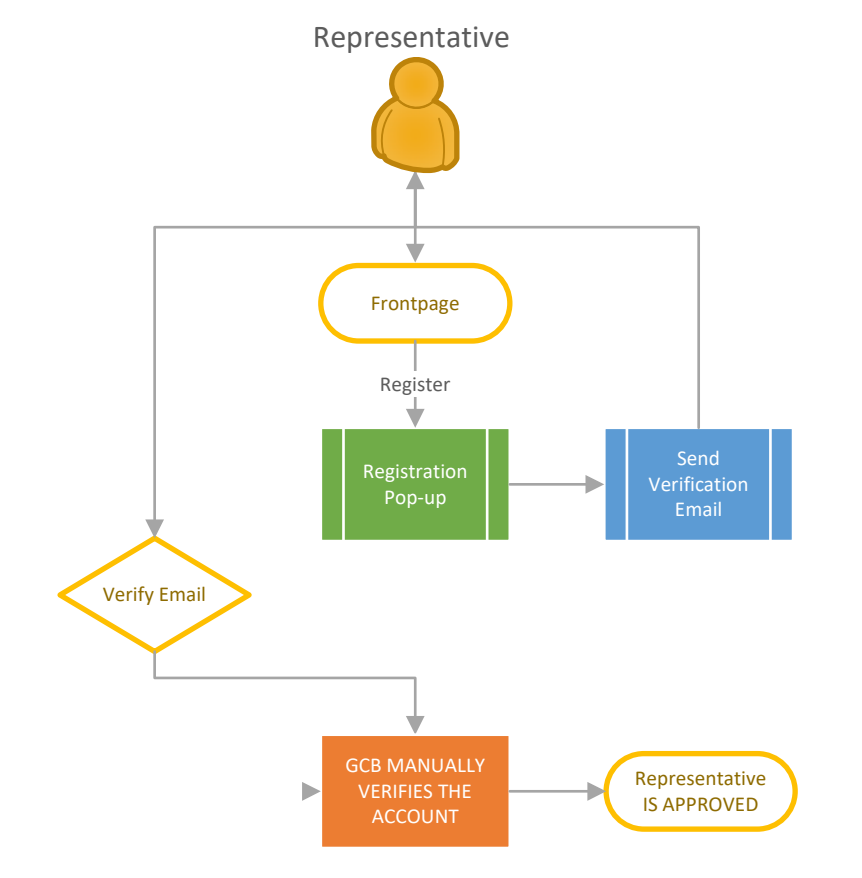

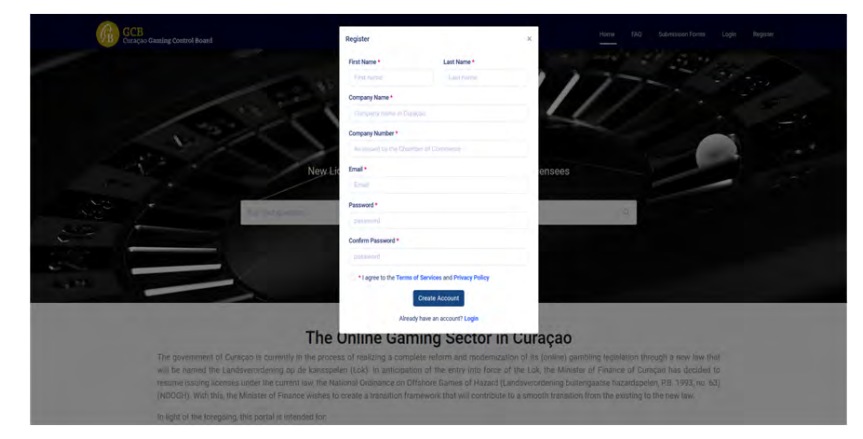

Fig.1 Registration pop-up on front page.

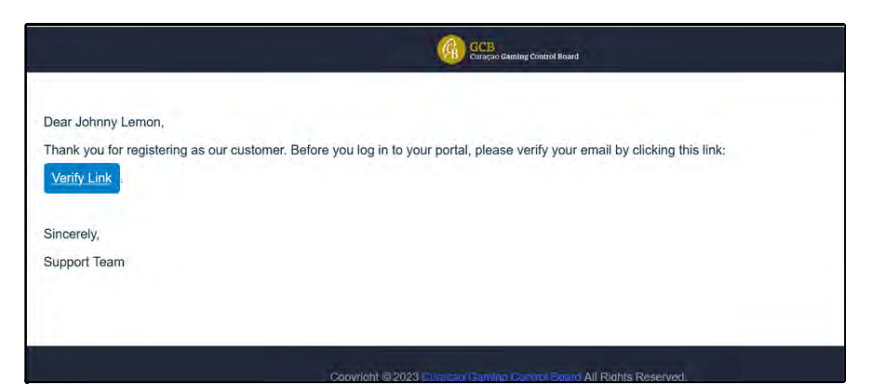

Fig 2. Verification Email

## 2. Logging into the Portal

A customer must be logged in to use the portal. To Log In use the link on the front page of the portal. If the account has not yet been verified by the GCB then a screen message as shown in figure 4 is displayed. The GCB will send an email when the verification is complete.

If logged in successfully then the customer is directed to the main dashboard. It is possible to change the password at log-in by clicking on "forgot password" on the log in pop-up. An email is sent when the forgot password feature is used with a link to rest the passord.

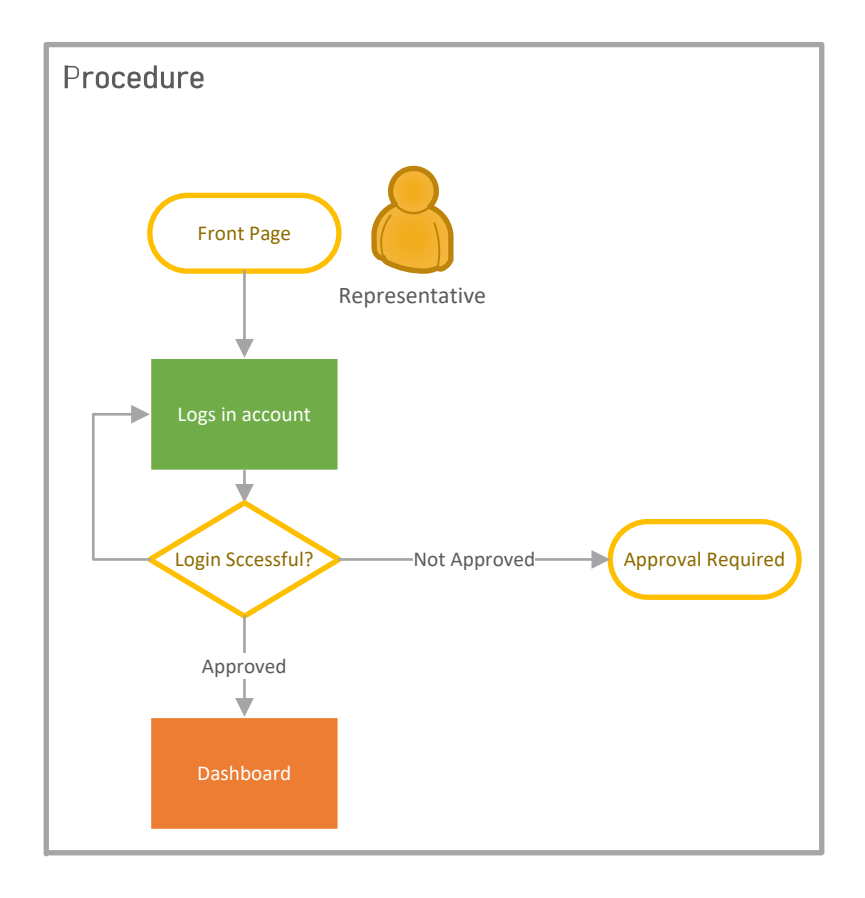

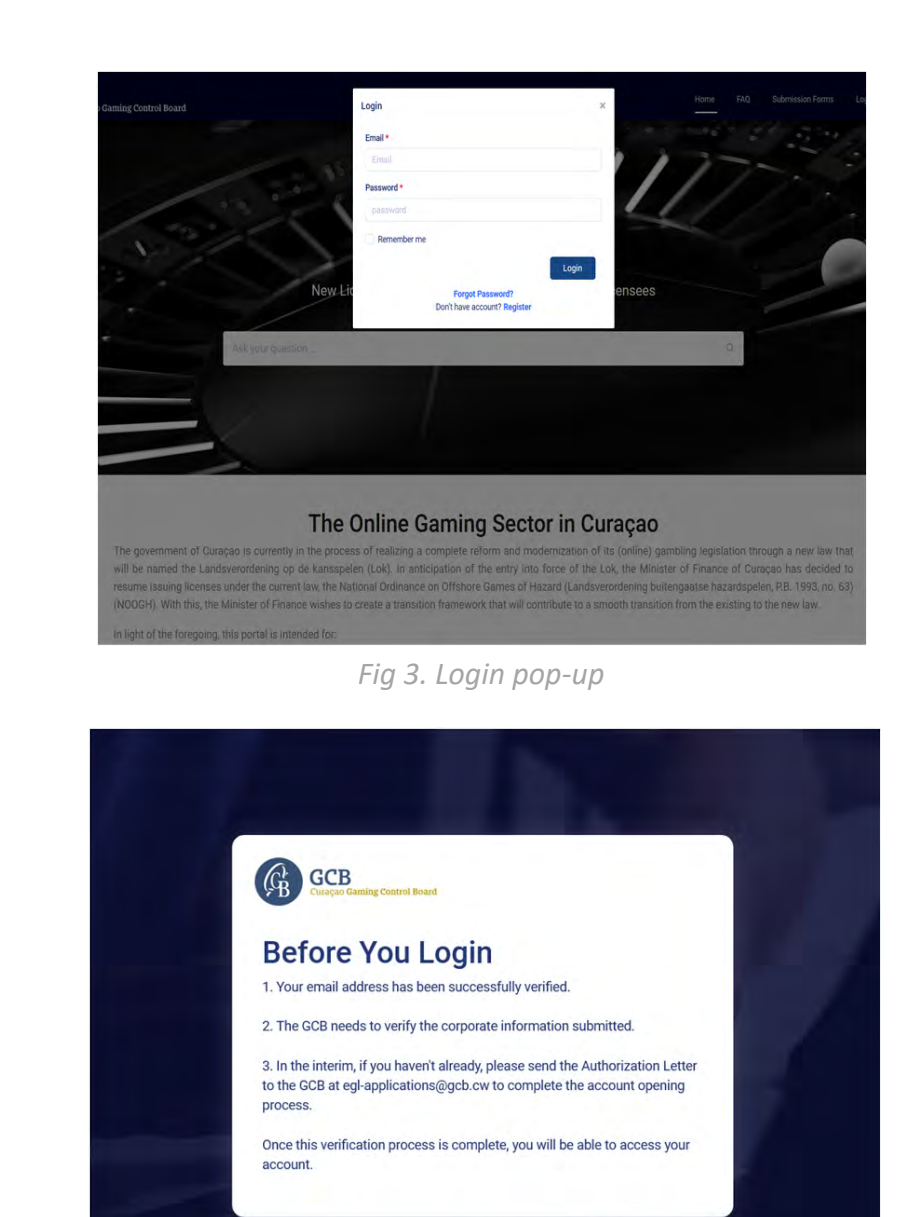

Fig 4. Approval Required

#### 3. The Dashboard

The Dashboard is the Portal's activity hub. All functions can be accesses from the dashboard. The **Top Menu** include links to return view current applications or sub-licenses. The **Notifications Menu** show all the Notification the customer received from the GCB. The **Profile Menu** contains the **Customer Profile Settings** as well as links to other pages that are also available on the dashboard. Navigation Bar shows the customer the current location within the portal. Navigation Bar can also be used as a quick go-to menu by clicking on the bread-crumbs.

The Server Time Bar, shows the current date and time of the Server. Any activity on the Portal is always measured relative to the server time. For fairness sake, and to avoid daylight saving time issues, the server time is set at Universal Time co-ordinates (UTC). Any reference to time will be always assumed to happen at the Portal's server time.

Profile Menu

The Bottom Menu contains legal information and Frequently asked questions.

The customer is encouraged to familiarize with the dashboard prior to proceeding with entering information.

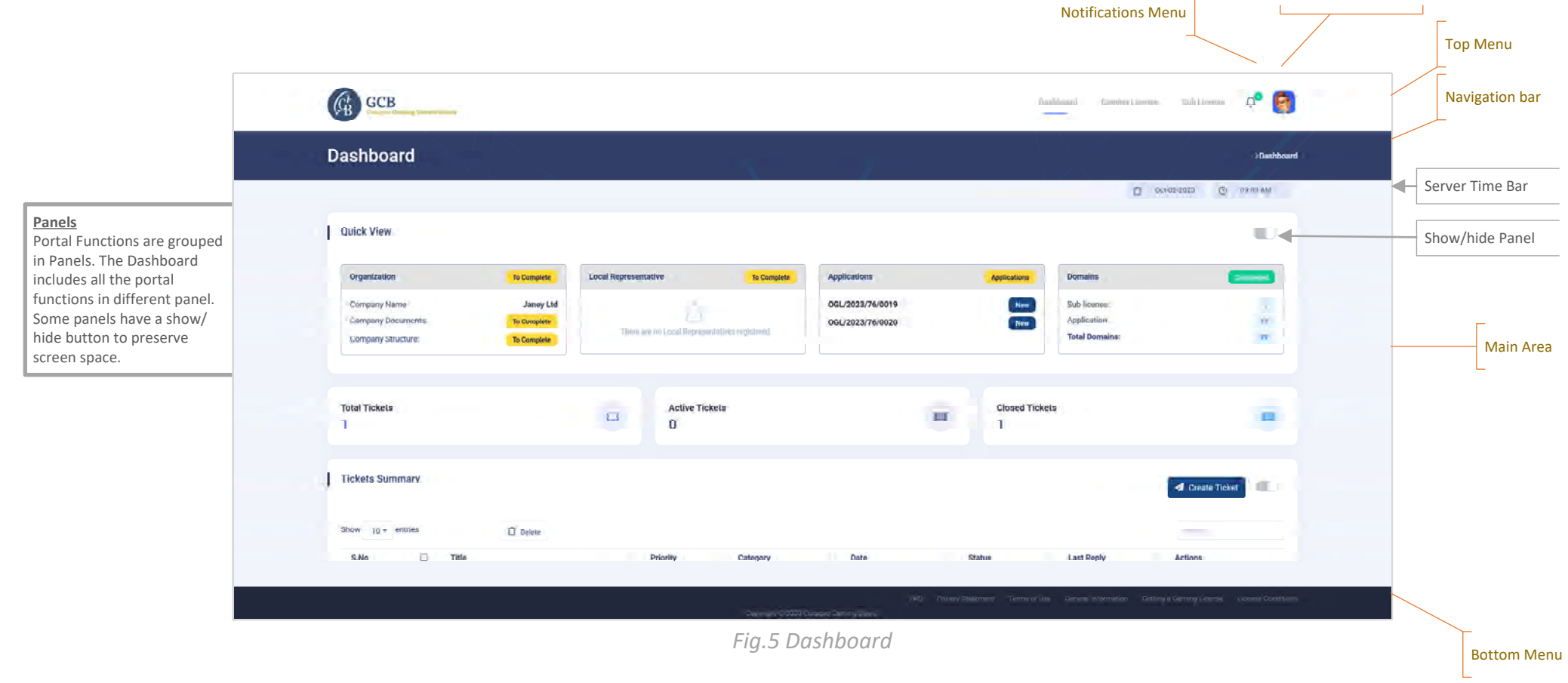

## 4. Profile Menu & Profile Page

The Profile contains most of the function available on the dashboard plus the ability to set personal profile and to log out of the portal.

It is important to check the information in the Profile User section and update it with the correct information if necessary. Setting the right time zone is important so that the GCB knows the difference between your submission times and Curacao time.

In the update profile page, it is possible to change the password and delete the account. Deleting your account will permanently remove access to the portal. All information related to your account shall be deleted according to the terms and conditions of usage of the Portal. If the account contains persons who has been issued with a Personal Authorization Number, their information shall not be deleted since this can be linked to other applications or licenses from other accounts.

| icense 💭                                                                                     | Customer Profile                                                                                                    |                                                                                                    |              |                                                               | (Datiburd Profile ) Date                                            |                                |
|----------------------------------------------------------------------------------------------|----------------------------------------------------------------------------------------------------|----------------------------------------------------------------------------------------------------|--------------|---------------------------------------------------------------|---------------------------------------------------------------------|--------------------------------|
| ane.doe@gmail.com<br>Dashboard<br>Organization Details<br>Sub Licenses<br>Domains<br>Profile | Le Carterio de Carterio de Carterio<br>Carterio de Carterio de Carterio de Carterio de Carterio de Carterio de Carterio de Carterio de Carterio de Carterio de Carterio de Carterio de Carterio de Carterio de Carterio de Carterio de Carterio de Carterio de Carterio de Carter | Purifie there: Journ Dere     In the reserve   In the reserve | 2029/02/2029 |                                                               |                                                                     |                                |
| Tickets<br>Log Out                                                                           |                                                                                                    | Fig 7.                                                                                                    | User Profile | Change Password<br>Old Password*<br>New Password*             | Festivikly paravered<br>                                            |                                |
| User Frojne Wienu                                                                            |                                                                                                    |                                                                                                    |              | Confirm Password* Delete Account Once you delete your account | you can not access your account with the same credentials. You need | I to re-register your account. |

#### 5. Organization Details

Certain details of the applicant company that owns the account are filled in automatically during account creation. However additional information is required to complete the organization's profile.

From the Profile Menu, click on Organization Details to access the page. Complete the company information and upload the latest Articles of Incorporation and the **Company Ownership Structure**. The Company Ownership Structure must include all the Ultimate Beneficiary Owners, no matter of their what is the size of their ownership, unless they are part of a publicly listed company. An example document is provided as a reference.

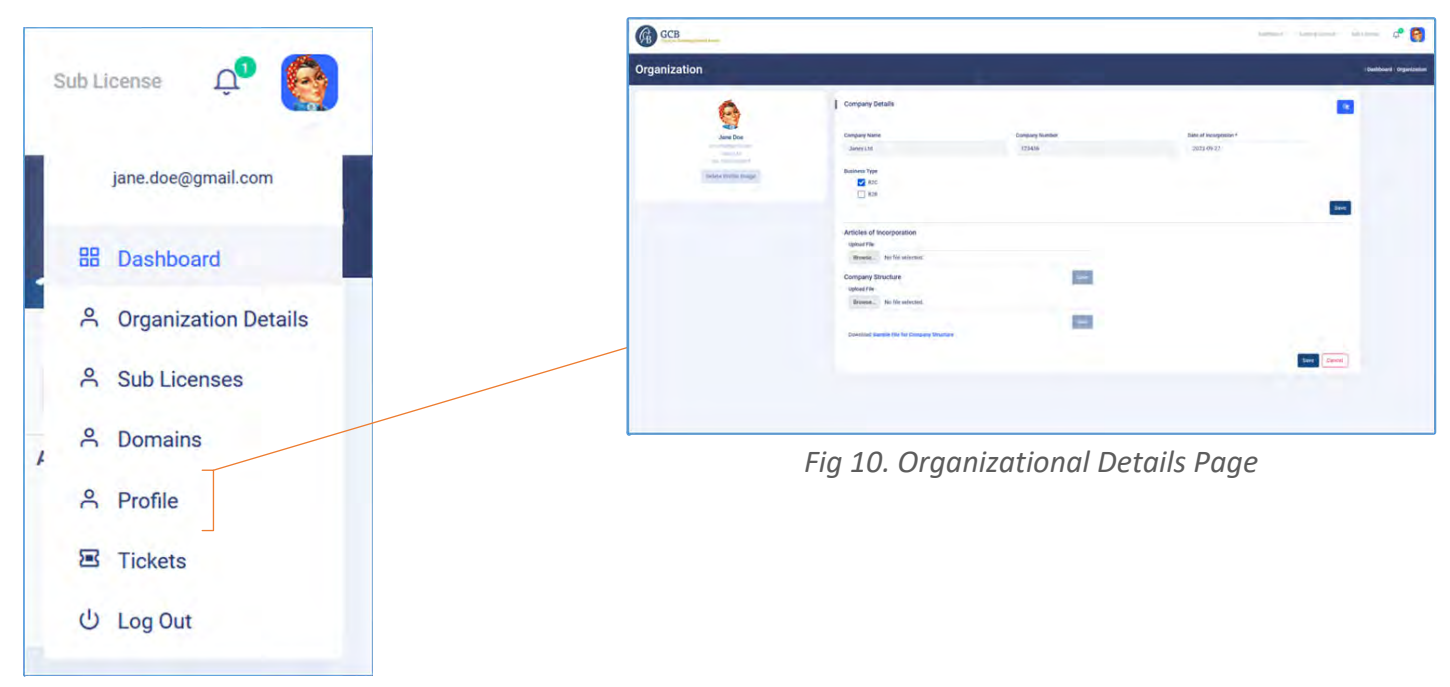

Fig 9. User Profile Menu

#### 6. Local Representative

This information is not required until a license is issued. A Local representative is a local person appointed in accordance with the articles of incorporation, who is responsible for the management and control of the operations of the entity and may represent the entity in and out of court. Generally this is a member of the board of directors and can be a Trust Service Provider.

|                                                                                                    | Dashboard                                                                                                    |                                                                                                    | aro                                                                                                    |                                                                                                    |                                |
|----------------------------------------------------------------------------------------------------|----------------------------------------------------------------------------------------------------|----------------------------------------------------------------------------------------------------|----------------------------------------------------------------------------------------------------|----------------------------------------------------------------------------------------------------|--------------------------------|
|                                                                                                    | Showing 1 to 1 of 1 entries                                                                                                    | · Pressuas 1                                                                                                    |                                                                                                    |                                                                                                    |                                |
|                                                                                                    | Local Representative         The observative and of a low out of the sound. The sound the sound the                                                         | Interest with development and Autory and PCA. for the Back/ Company of the Back/ Company of t                                                                                    |                                                                                                    |                                                                                                    |                                |
|                                                                                                    |                                                                                                    |                                                                                                    |                                                                                                    |                                                                                                    |                                |
| al Representative                                                                                                    | 1 Daskboard                                                                                                    | Local Representative                                                                                                    |                                                                                                    |                                                                                                    | Ibaddoard   Locatrup   Person  |
| al Representative                                                                                                    | Datbard I                                                                                                    | Localrep: Organization   Create Add Person                                                                                                    |                                                                                                    |                                                                                                    | Parabased Language Person      |
| al Representative                                                                                                    | •Dashbaard                                                                                                    | Localrep   Organization   Create Add Person Path range late of the or summer                                                                                                    |                                                                                                    |                                                                                                    | Dashbairi Lesshqi Perent       |
| al Representative                                                                                                    | Dashbaard                                                                                                    | Localing Organization Create                                                                                                    | Passort Noniee *                                                                                                    | Pasqui Contry of laws*                                                                                   | Dashasiri Lesahy Peran         |
| I Representative<br>Organization<br>maked with a coll class are required.<br>Name *                                                                                                    | Postboard<br>Brad Name                                                                                                    | Localrep Organization Create Add Person Protocol and a state of the of the state of the of the office of the offic                                                                                    | Pasput Konie *<br>* Energia Facility                                                                                                    | Passpat Courty of Isse*<br>Sect Courty                                                                   | Baldasid Lataky From           |
| I Representative<br>Organization<br>matter with and take are respect                                                                                                    | Dashboard (                                                                                                    | Localrep: Organization: Create  Local Representative  Add Person.  Profile rest from the measure  Sect Output  Sect Output  Fill Name *                                                                                                    | Passod Kunder*<br>* Ether sensor frantoe                                                                                                    | Prespot Contry of hore *<br>Sect Courty<br>Last Name *                                                   | Sabbaid Linday Free            |
| Representative<br>Organization<br>means with a with star energy starter<br>Name *                                                                                                    | Plankboard<br>Braid Name<br>Braid name                                                                                                    | Locatrop: Organization: Create<br>Add Person<br>Person and a close state and a close state and a close sta                                                                                | Pasport Nambe *                                                                                                    | Paspot Costry of Ison*<br>Sect Costry<br>Last Name*                                                      | Basiload Loater From           |
| I Representative Organization meeted with a red offer and represent Name *                                                                                                    | Planboard<br>Braid Name<br>Braid Name                                                                                                    | Locatrop Organization Create  Locatrop Organization Create Locatrop Organization Create  Locatrop Organization Create Locatrop Organization Create  Locatrop Organization Create Locatrop Organization Create Locatrop Organiza                                                                                    | Passon Number *  Second Second | Paspot Courty of Isser*<br>Sect Courty<br>Laft Isser<br>Laft Isses                                       | Paabbaad Lucateg Protect       |
| I Representative                                                                                                    | Plankboard Plankboard Brand Name Brand Name                                                                                                    | Locating: Organization: Create  Locating: Organization: Create  Locating: Create  Locating: Create  Locating: Create  Locating: Create  Create: Create  Locating: Create  Locating: Create  Loca                                                                                    | Pasport Nandar * Terr sandar transform Madar Nane Madar Nane                                                                                                    | Pasgot Costry of tour*<br>Sect Costry<br>Last tours*<br>Last tours                                       | Cashenad (Locaky) Prese        |
| I Representative Organization medication of the set report IName* set for registress Registrations set as address Date *                                                                                                    | Postboard                                                                                                    | Localing Organization Create<br>Add Person<br>Rest series of the of the of t                                                                                | Passori Number * * * * * * * * * * * * * * * * * * *                                                                                                    | Paspot Costry of Isar*<br>Sect Costry<br>Last Stars*                                                     | (Bushbusit   Lesisbup   Perent |
| al Representative  1 Organization  Intrastict with a with address  at Name*  ter the registered legal numee  a*  Inter dis registered legal numee  a*  Inter bit registered legal numee  a*  Inter bit registered legal numee | Postboard                                                                                                    | Localrep Corganizations Create<br>Add Person<br>Pretroverse parts parts and the second<br>Second and the second<br>Second and the second and the second<br>Second and the second and the second and the | Passot Notes *  Passot Notes *  Mder Note  Appointe Data *  21/10/2020                                                                                                    | Passpot Courty of Isan**<br>Sect Courty<br>Lail Isan*<br>Lail Isan*<br>Lail Isan*<br>Dail Isan<br>Courty | Daubtauri Lacabus Parant       |
| al Representative<br>d Organization<br>at monet will a not take use request.<br>al Name *<br>more the registrand registraneous<br>al *<br>real address.<br>10ate *<br>8/10/2023                                               | Brand Name Brand Name | Localrep Organization Create                                                                                                    | Pessport Number *<br>* Editor Sensor Francése<br>Moder Name<br>Appointe One *<br>29/19/2023                                                                                                    | Pasagot County of base *<br>Seed County<br>Last Name *<br>Last Name *<br>Last Name *                     | Database Lataba Peren          |

Add a Trust Service Provider as a Local Representative

Add a person as a Local Representative

Local R

#### 7. Tickets

All communication with the GCB is done through the ticketing system. When you open the portal for the first time, you should see a welcome ticket. You can use this ticket to ask any questions to the GCB. Latter on more tickets are opened autmatically depending on your activity.

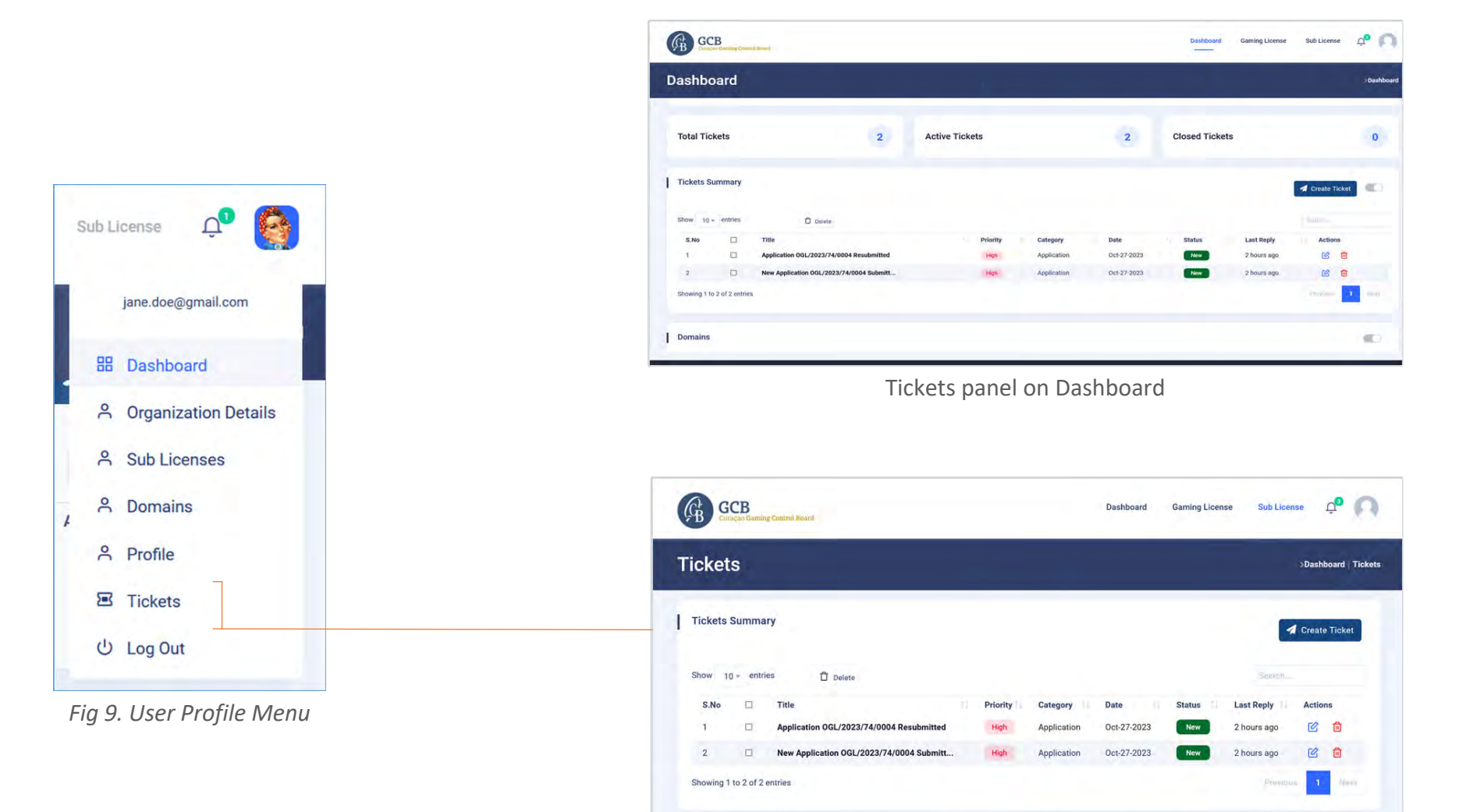

Ticket from Profile Menu

#### 8. New Ticket

To send a ticket to the GCB use the create button. Fill the mandatory fields and press send. You can send images as attachments. Images can only be 30MB in size.

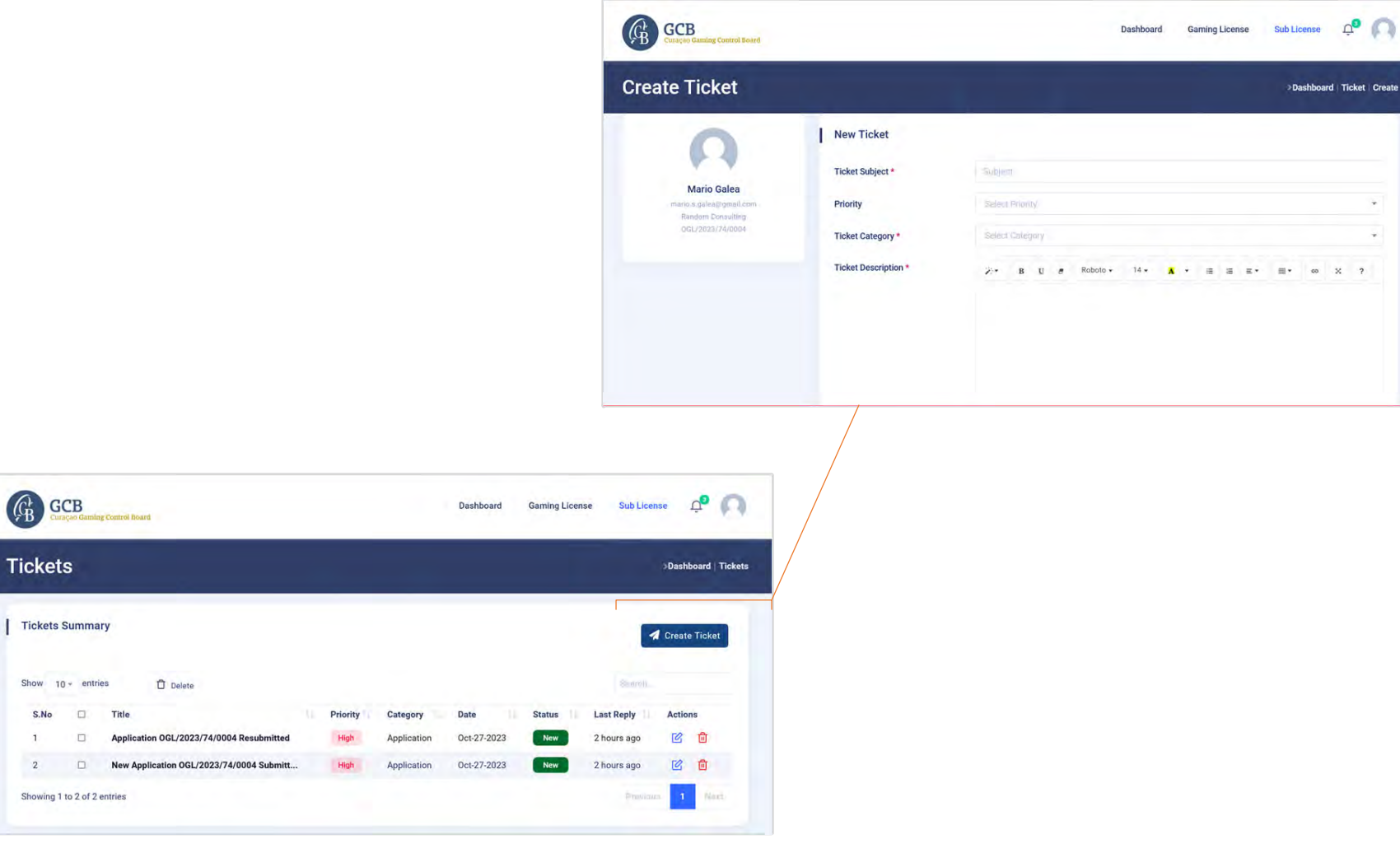

Ticket from Profile Menu

# 9. Adding Domains for Digital Seals

Digital Seals are issued to:

- 1. Licensed operators will receive a digital seal.
- 2. Sub-licensee operators applying for a gaming license will receive a Certificate of Operation.

#### Add Domains to the Portal

- 1. Log in to the Portal.
- 2. Navigate to the Domains section in the Dashboard.
- 3. Add the domains you own. You can either:
  - Add One domain at a time, or
  - Multiple domains at once by using a comma-delimited list or separating each domain by a carriage return.

#### Obtain and Add Unique Token as DNS Record

- 1. For each domain added to the Portal, a unique token will be automatically generated.
- Add this unique token as a DNS record in the TXT zone file of the Domain Name Server (DNS) for the corresponding domain. HOST: @

VALUE: gcb\_domain=<Domain Unique Token>

#### **Verification Process**

The verification of your domains is partially automated and partially manual. It may take some time for the verification to be completed.

#### Display the Digital Seal on Your Website

- 1. Find the right digital seal on the Portal's front page.
- 2. Follow the provided instructions to correctly display the digital seal on your website.

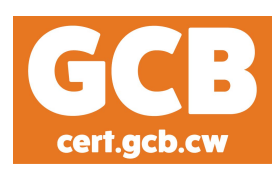

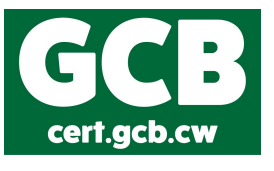

| I | Dashboard                   |       |       |                |                            |                 |              |            | Dashboard |
|---|-----------------------------|-------|-------|----------------|----------------------------|-----------------|--------------|------------|-----------|
| ſ | 5.50                        | 0 189 | Phony | Catagory       | 11 0000                    | 5000.0          | Last kopy    | ACTION     |           |
|   |                             |       |       |                | No data available in table |                 |              |            |           |
|   | Showing 0 to 0 of 0 entries |       |       |                |                            |                 |              |            | is Next   |
|   |                             |       |       |                |                            |                 |              |            |           |
|   |                             |       |       |                |                            |                 |              |            |           |
| h | Domains                     |       |       |                |                            |                 |              | Bassiensie |           |
| ſ |                             |       |       |                |                            |                 |              | 0 400 0000 | -         |
|   | Shine 10 x ordina           |       |       |                |                            |                 |              | Search     |           |
|   |                             |       |       |                |                            |                 |              |            |           |
|   | Dornain                     |       |       | Operated Under |                            | Verified Active | Tokan Action |            |           |
|   |                             |       |       |                | No data available in table |                 |              |            |           |
|   | Showing 0 to 0 of 0 entries |       |       |                |                            |                 |              |            | a Next    |
|   |                             |       |       |                |                            |                 |              |            |           |

If you are a sub-licensee and have been awarded a license then you need to transfer the domains from the sub-license to the application using the transfer button.

| omain Name                                                                                    |           |                        | Dashboard | Domain   Create   Sub |
|-----------------------------------------------------------------------------------------------|-----------|------------------------|-----------|-----------------------|
| Add New Domain Tradi multar lind and any any impossit.                                        |           |                        |           |                       |
| Domain Name *<br>There dommer name. In case of multiple domains use a new now the such boomer | A.<br>Tar | tive" Consen la actor. |           |                       |
| Freer the Jonuer explored judicitiencom (P g: generative cost and only were generative cost). | lh        |                        |           |                       |

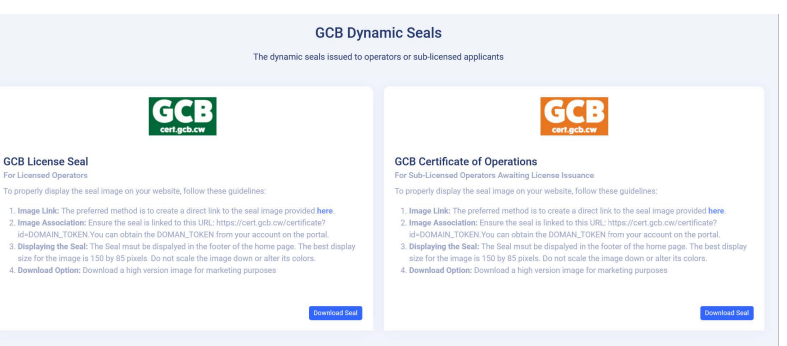

# 10. Applying for a Gaming License

It is highly recommended that you have all the forms and enclosures ready before you start an application for a gaming, license. It should take a few minutes to complete the application if all the documents are at hand.

To start a Gaming application, click on the Gaming License link in the top Menu. Then Click on **Start a New License** button. This will return with your **Application Reference Number**. The Reference number must be used on all forms. Once a licence is granted, the application reference number shall become the License Number.

You can apply for multiple licenses under the same organization. Multiple licenses require the approval of the GCB.

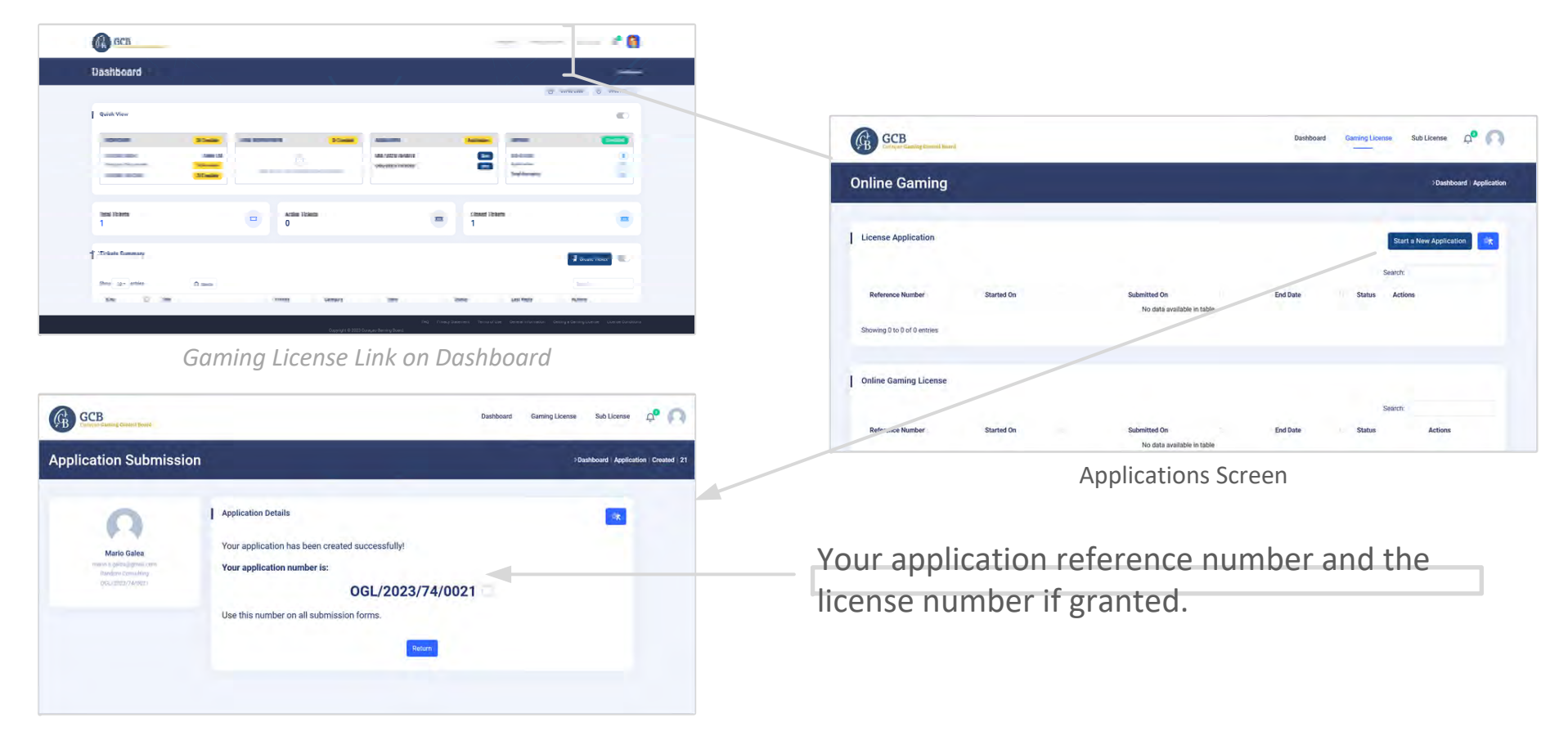

## 11. Submitting an Application

To apply for a Gaming License you need to complete all the submission requirements. Click on the Complete Button from the applications screen

Uploaded forms must have their filename exactly as indicated on the input field. At time of submission the latest version of each form must be used, or it will be rejected by the system. You do not need to submit any domain names if you have submitted them under a sub-licensee. These can be transferred later when the license is issued.

You can save files individually by pressing the Save button under each input field or collectively at the end of the form. You can replace any file at any time by uploading a newer version, however you cannot delete uploaded files. All uploaded files remain visible and can be redowloaded from the system.

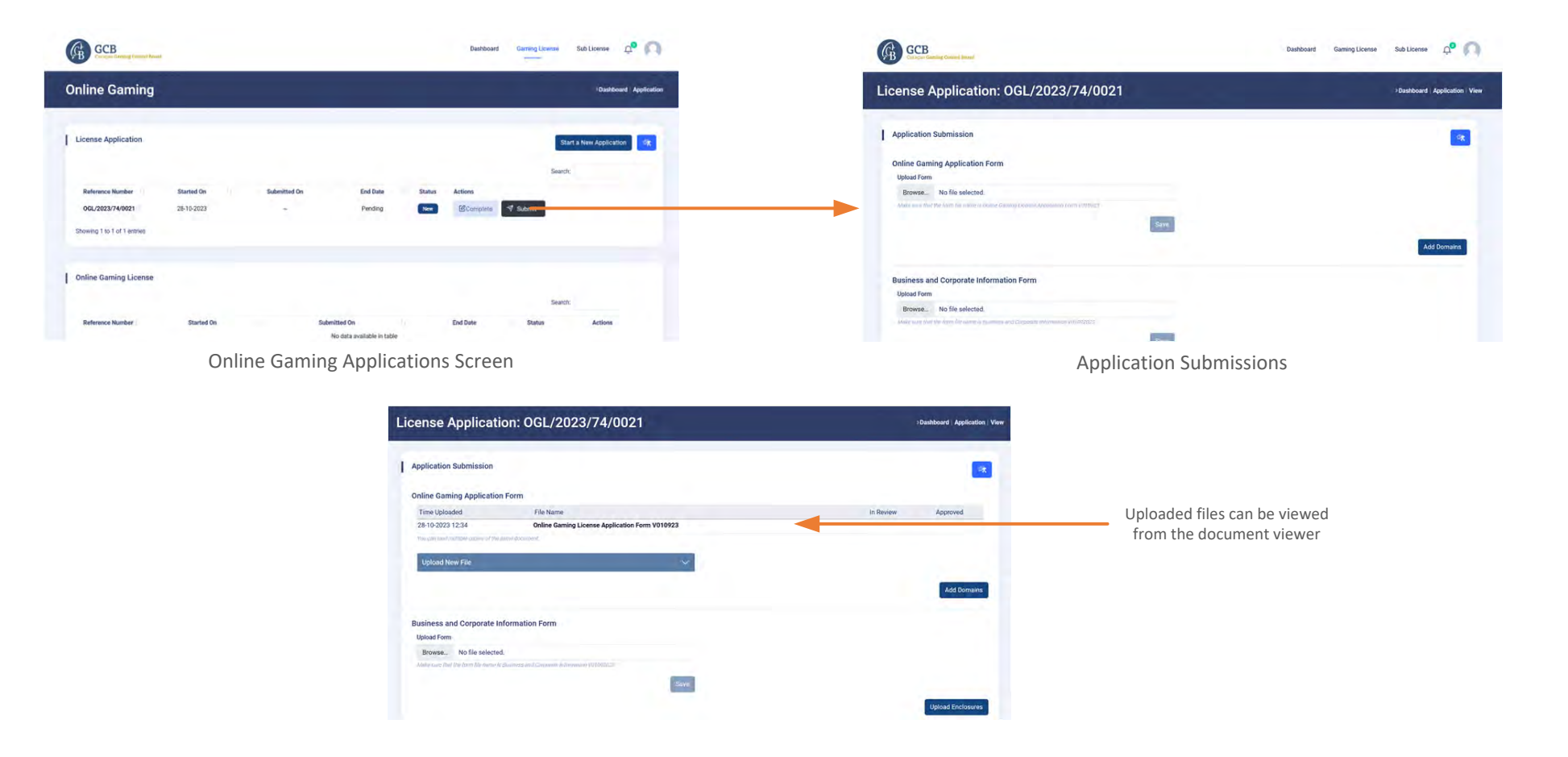

#### 12. Business & Corporate Information Form Enclosures

The following documents needs to be submitted with the Business and Corporate Information Form:

- Company Structure
- Articles of Incorporation
- Share Ledger
- Directors List
- Business Plan
- Compiled Financial Statements (Not required for companies established within the last 18 months.)
- Source of Funding

First upload the Business and Corporate Information Form in the Application Submission Screen, then click on **Enclosures** button.

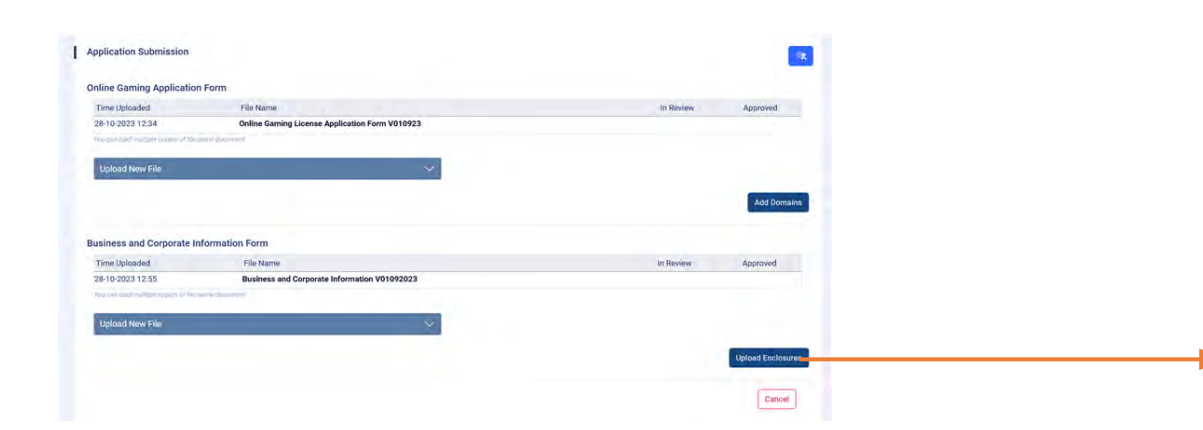

| cense Application: OGL                                                                                                    | /2023/74/0021                                          |            | Dashboard   Application   Enclosure   Vi |
|----------------------------------------------------------------------------------------------------|--------------------------------------------------------|------------|------------------------------------------|
| conservation cort                                                                                                    |                                                        |            |                                          |
| Business and Corporate Information Form                                                                                                    | n - Enclosures                                         |            |                                          |
| Company Structure                                                                                                    |                                                        |            |                                          |
| Time Uplcaded                                                                                                    | File Name                                              | In Review  | Approved                                 |
| 17-10-2023 05:24                                                                                                    | Company Structure                                      |            |                                          |
| United New File                                                                                                    |                                                        |            |                                          |
| Approved Free Line                                                                                                    |                                                        |            |                                          |
| Articles of Incorporation                                                                                                    |                                                        |            |                                          |
| Time Uploaded                                                                                                    | File Name                                              | in Raview  | Approved                                 |
| 17-10-2023 05:28                                                                                                    | Articles of incorporation<br>Articles of incorporation |            |                                          |
| muton Automotion cross in the latte doctment                                                                                                    |                                                        |            |                                          |
| Upload New File                                                                                                    | ×                                                      |            |                                          |
|                                                                                                    |                                                        |            |                                          |
| Share Ledger                                                                                                    |                                                        |            |                                          |
| Time Uploaded<br>27-10-2023 09-42                                                                                                    | File Name<br>Share Ledger                              | In Review  | Approved                                 |
| the set first with a specific to be a second                                                                                                    |                                                        |            |                                          |
| Upload New File                                                                                                    | 2                                                      |            |                                          |
|                                                                                                    |                                                        |            |                                          |
| Directors List                                                                                                    |                                                        |            |                                          |
| Time Uploaded                                                                                                    | File Name                                              | In Review  | Approved                                 |
| 27-10-2023 09:39                                                                                                    | Directors List                                         |            |                                          |
| Upload New File                                                                                                    | ~                                                      |            |                                          |
|                                                                                                    |                                                        |            |                                          |
| Rusiness Plan                                                                                                    |                                                        |            |                                          |
| Time Uploaded                                                                                                    | File Name                                              | In Review  | Approved                                 |
| 27-10-2023 09:39                                                                                                    | Business Plan                                          |            |                                          |
| and the second second sec |                                                        |            |                                          |
| Upload New File                                                                                                    | ~                                                      |            |                                          |
|                                                                                                    |                                                        |            |                                          |
| Compiled Financial Statements (Not requ                                                                                                    | ired for companies established within the last 18 m    | onths.)    | Amount                                   |
| 27-10-2023 D9:39                                                                                                    | Financial Audit                                        | ID PARAMIN | Approved                                 |
| the united testion care of the area moment                                                                                                    |                                                        |            |                                          |
| Upload New File                                                                                                    | ~                                                      |            |                                          |
|                                                                                                    |                                                        |            |                                          |
| Source of Funding                                                                                                    |                                                        |            |                                          |
| Time Uploaded                                                                                                    | File Name                                              | in Review  | Approved                                 |
| Investigation and a first second                                                                                                    | addice of Following                                    |            |                                          |
| Unicad New File                                                                                                    | ~~~~~~~~~~~~~~~~~~~~~~~~~~~~~~~~~~~~~~                 |            |                                          |
|                                                                                                    |                                                        |            |                                          |
| Extra Documentation (Leave Blank)                                                                                                    |                                                        |            |                                          |
| Upload Estrá Documentation                                                                                                    |                                                        |            |                                          |
| Browse. No file selected.                                                                                                    |                                                        |            |                                          |
| Strend M for particular active participation ( ) and                                                                                                    |                                                        |            |                                          |
|                                                                                                    | Same                                                   |            |                                          |
|                                                                                                    |                                                        |            | -                                        |
|                                                                                                    |                                                        |            | Cancel Save                              |
|                                                                                                    |                                                        |            |                                          |

#### 13. Qualifying Persons

All qualifying persons, except for the Local Representative when this is a Trust Service Provider, need to submit a Personal History Disclosure Form. It is recommended that all the required documents are ready before starting a submission for a qualifying person.

Go to the Application Submission Screen and click on the **Add a Qualifying Person** button. Fill all the personal details. If the person has already been checked from another application, enter the Personal Application Number from that application so that the person does not need to undergo the checks again. Choose the positions occupied by this person in the company and submit the form.

Once the form is submitted, Personal Application Number is issued for that person. The Application Number must be entered on the Personal History Disclosure form.

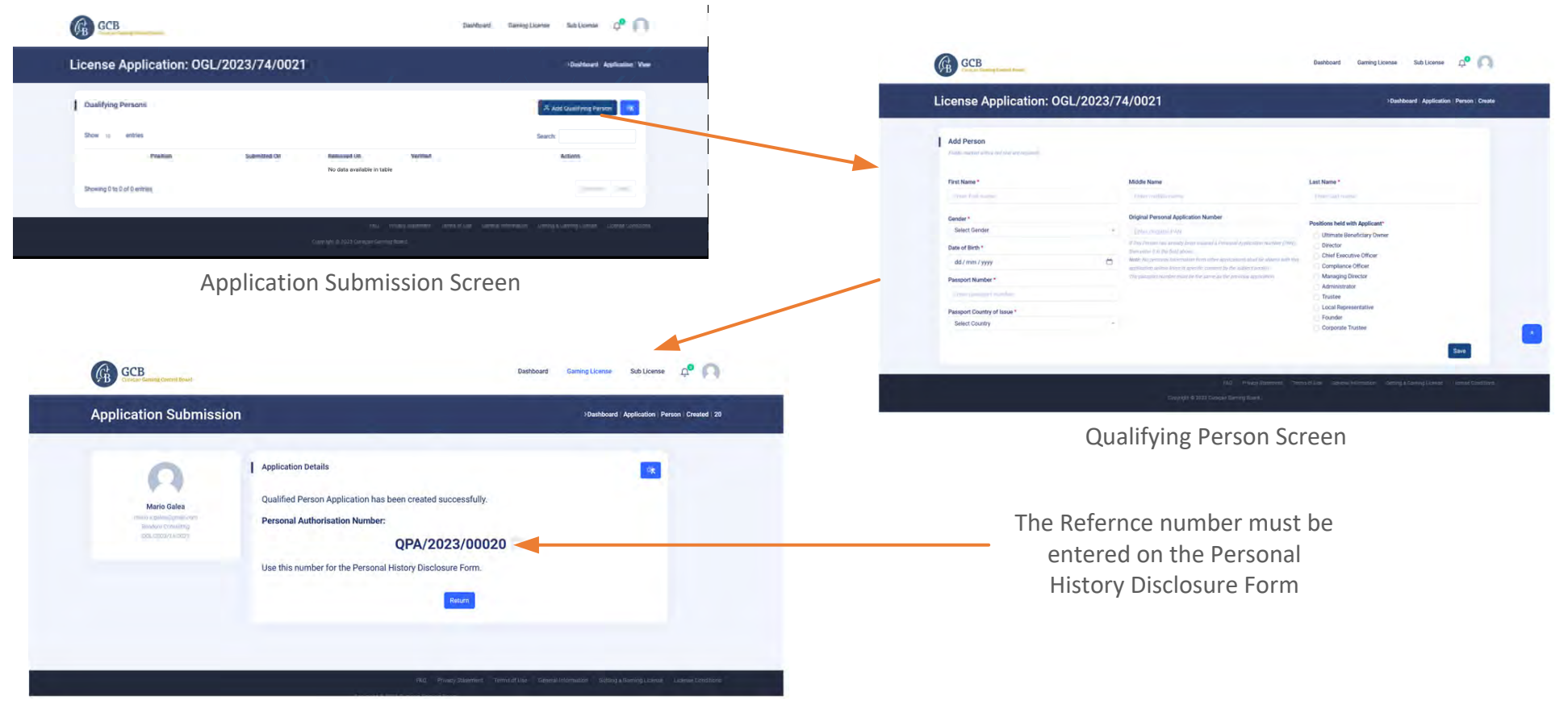

Personal Application Number for the Qualifying Person

## 14. Qualifying Persons Form and Enclosures

To Submit the Persona History Declaration Form of a qualifying person, go to the Applications Screen and click on the **Personal History** Button. You can also add and remove positions for the qualifying person from the Application Submission Screen.

The Following Documents are required for a qualifying person:

- Copy of Passport (Travel Document)
- Copy of Criminal Record
- Copy of Birth Certificate
- Copy of a Utility Bill
- Reference Letter from a Financial Institution
- Source of Wealth Declaration
- Letter of Appointment/Engagement as a Key Person (Non Mandatory)
- Personal Gaming Authorisations from Other Jurisdictions (Non Mandatory)

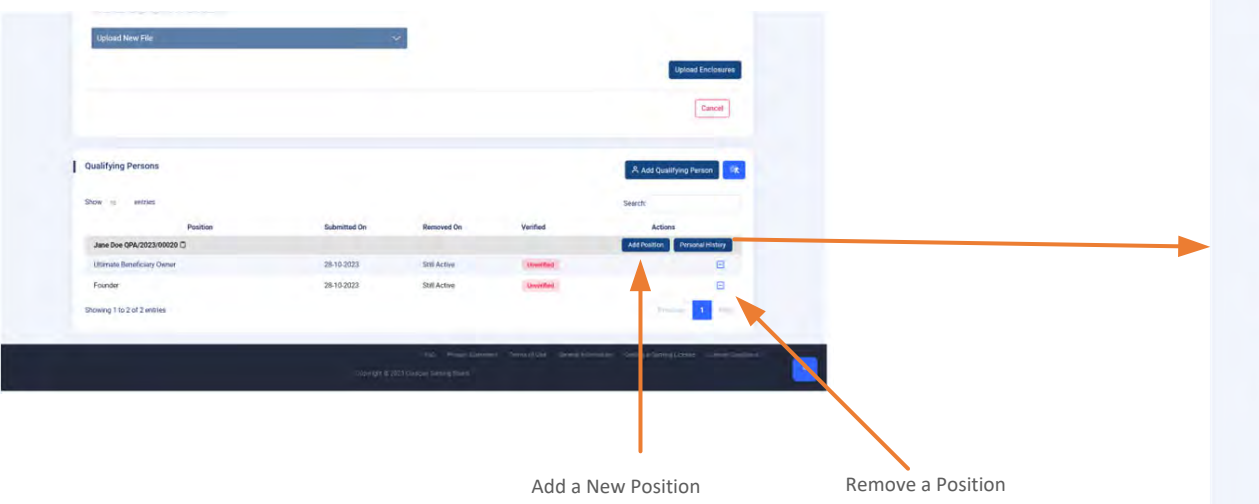

| PA/2023/00020: Jane Doe                                                                                                    | Darthboard Application Person View 2 |
|----------------------------------------------------------------------------------------------------|--------------------------------------|
| Personal History Disclosure Form & Enclosures                                                                                                    |                                      |
|                                                                                                    | -                                    |
| Personal History Disclosure Form                                                                                                    |                                      |
| Browse. No file selected.                                                                                                    |                                      |
| Alter we put to be the service frame, we is a summary loss interesting the service of the service of the servic |                                      |
| Hand I                                                                                                    |                                      |
| Copy of Passport (Travel Document)                                                                                                    |                                      |
| Upload File<br>Browse No file solected.                                                                                                    |                                      |
| colonial (In File Supe                                                                                                    |                                      |
| in the second second se |                                      |
| Copy of Criminal Record                                                                                                    |                                      |
| Upload File<br>Browsk. No file selected                                                                                                    |                                      |
| No successful for the                                                                                                    |                                      |
| See                                                                                                    |                                      |
| Copy of Birth Certificate                                                                                                    |                                      |
| Uptood File Recovery Non file solucion                                                                                                    |                                      |
| Director bellings                                                                                                    |                                      |
| lave                                                                                                    |                                      |
| Copy of a Utility Bill                                                                                                    |                                      |
| Upload File                                                                                                    |                                      |
| BURNER, TO THE MONTHUS.                                                                                                    |                                      |
| See                                                                                                    |                                      |
| Reference Letter from a Financial Institution                                                                                                    |                                      |
| Upload Pile                                                                                                    |                                      |
| Bronse, No his selected.                                                                                                    |                                      |
| tere.                                                                                                    |                                      |
| Latter of Appointment/Eponement as a Key Derson (Non Mandatory)                                                                                                    |                                      |
| Upload File                                                                                                    |                                      |
| Browne, No file selected                                                                                                    |                                      |
| See.                                                                                                    |                                      |
| Descent Comins Autorizations from Other Incident on Descent                                                                                                    |                                      |
| Personal varning Authoritiations from other JuliSdictions (Non Mandatory)<br>Upload File                                                                                                    |                                      |
| Browsk. No file selected.                                                                                                    |                                      |
| form.                                                                                                    |                                      |
|                                                                                                    |                                      |
| Source of Wealth Declaration<br>Upload File                                                                                                    |                                      |
| Browse, to Me selected.                                                                                                    |                                      |
| line.                                                                                                    |                                      |
|                                                                                                    |                                      |
| Extra Documentation (Leave Blank)<br>Upload Extra Documentation                                                                                                    |                                      |
| Browns. No file selected.                                                                                                    |                                      |
| And much to first date                                                                                                    |                                      |
| lare                                                                                                    |                                      |
|                                                                                                    | Cancel                               |
|                                                                                                    |                                      |

## 15. Submitting an Application

Once all documents are uploaded to the portal the application can be submitted for processing. Form the Applications Screen click on the **Submit** button.

If the application is complete then you should see a message stating that the application has been submitted and a ticket with a reference number has bee issued. Otherwise you get a Missing Information screen indicating which documents are still missing.

Once an application has been submitted, its status changes from New to In Progress. you can see the status of your application from the Dashboard.

100

ompleted

Total Domains

3

3

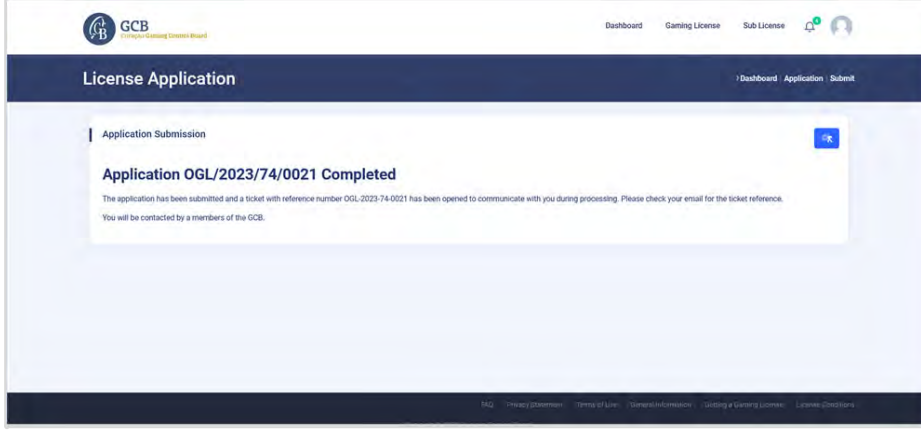

Application has been submitted successfully

OGL/2023/74/0021

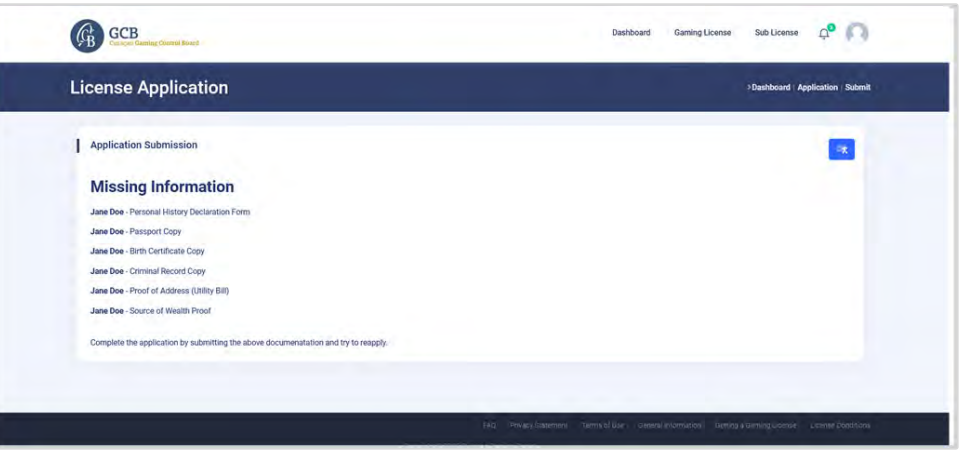

Missing Information Message

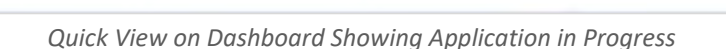

Quick View

Organization

Company Document

Company Structure

Random Consulting

Local Represenatives

Name:

#### 16. Re-submitting an Application

If the GCB encounters issues with your application submission, it will inform you through the ticketing system. You should receive an email to let you know that your application has been placed on hold until the issues are resolved from your end.

The ticket that was issued for the application submission will outline the issues found and what is required to resolve them. The documents that have been turned down can easily be identified as they would be marked with a 'thumbs down' icon. This means that the document needs to be resolved and resubmitted.

Once you have reloaded all the documents, go to the Application Screen an click on **Resubmit** button. Tou should get a message statung that the application has been resubmitted nd that a new ticket has been issued.

| uick View                   |                   |                       |           |                  |              |                                |           |
|-----------------------------|-------------------|-----------------------|-----------|------------------|--------------|--------------------------------|-----------|
| Organization                | Completed         | Local Representative  | Completed | Applications     | Applications | Domains                        | Completed |
| Name:<br>Company Documents: | Random Consulting | Local Represenatives: | 3         | OGL/2023/74/0021 | On Hold      | Sub-license:<br>Total Domains: | 3         |
| Company Structure:          | 1                 |                       |           |                  |              |                                |           |

Quick View indicates the Application is on hold

| Personal History Disclosu            | re Form                                    |           |           |          |
|--------------------------------------|--------------------------------------------|-----------|-----------|----------|
| Time Uploaded                        | File Name                                  |           | In Review | Approved |
| 28-10-2023 01:53                     | Personal History Disclosure Form V01092023 |           | 1         | CP.      |
| 28-10-2023 02:14                     | Personal History Disclosure Form V01092023 |           |           |          |
| You can low multiple papers of the s | aanwe Bhousseni                            |           |           |          |
| Upload New File                      | Y                                          |           |           |          |
| Copy of Passport (Travel E           | Jocument)                                  |           |           |          |
| Time Uploaded                        | File Name                                  | In Review |           | Approved |
|                                      |                                            |           |           | 4        |
| 28-10-2023 01:53                     | Passport                                   | ~         |           | 11.7     |

The Document Viewer shows which documents have been reviewed and accepted or rejected

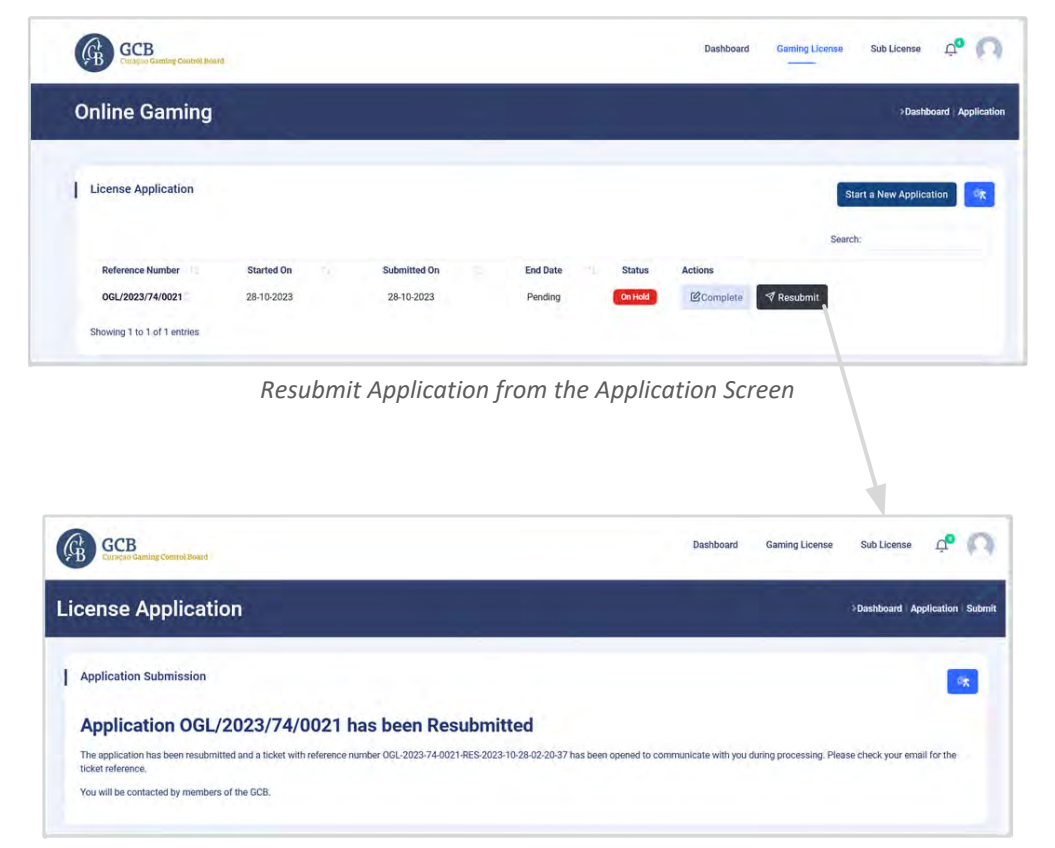

Message showing application has been resubmitted